## Tips & Tricks Registering for MGEC's Professional Ethics Seminar

The following screenshots appear after you hit the "Register" button.

## **MGEC Professional Ethics Seminar**

Why Good Engineers Do Bad Things

Why do good engineers and organizations act unethically? Why do people who apparently know right from wrong nonetheless act unethically? The session will begin with a discussion of the classic Stanley Milgram punishment experiments, seeking to understand how they help explain unethical behavior. The class then uses examples to provide a foundation for an analysis regarding why people are unethical.

The cost is \$60.00. Discounts available for MGEC members.

MGEC will make every effort to record this seminar for those not able to attend the live event. Show less  $\ \land$ 

Location: Virtual event

Date and time: Thu, Apr 4, 2024 12:00 PM

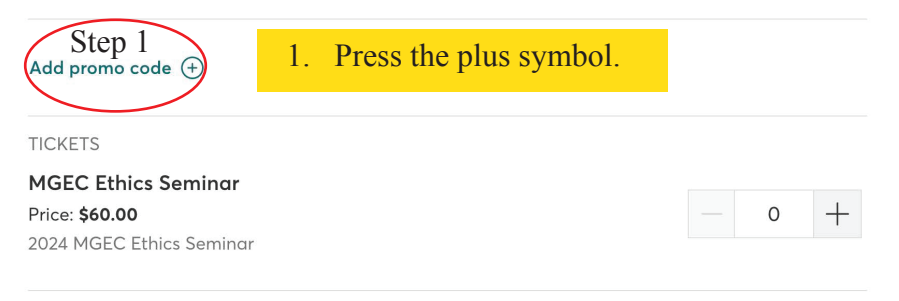

Powered by 🕝 Constant Contact

## **MGEC Professional Ethics Seminar**

Why Good Engineers Do Bad Things

Why do good engineers and organizations act unethically? Why do people who apparently know right from wrong nonetheless act unethically? The session will begin with a discussion of the classic Stanley Milgram punishment experiments, seeking to understand how they help explain unethical behavior. The class then uses examples to provide a foundation for an analysis regarding why people are unethical.

The cost is \$60.00. Discounts available for MGEC members.

MGEC will make every effort to record this seminar for those not able to attend the live event.

Show less A

Location: Virtual event

Date and time: Thu, Apr 4, 2024 12:00 PM

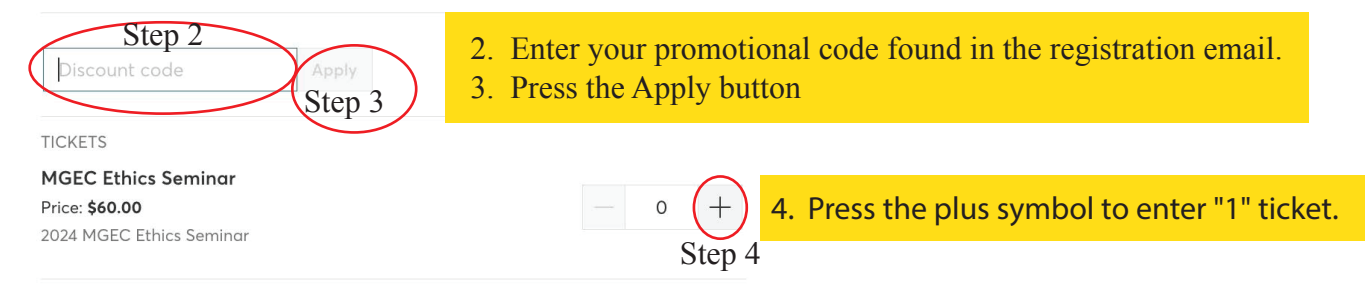

Powered by 🕝 Constant Contact